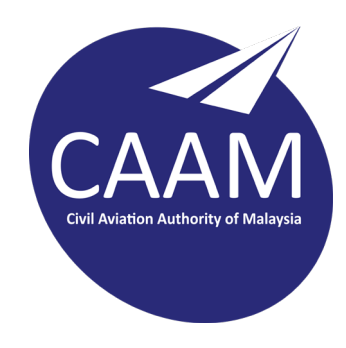

# PANDUAN PERMOHONAN ONE-OFF PERMIT

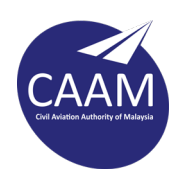

# PERATURAN DAN PANDUAN MENGISI BORANG PERMOHONAN MEMBAWA MASUK/KELUAR/TRANSIT BARANGAN BERBAHAYA MELALUI UDARA MENGGUNAKAN SISTEM BLESS

1. Permohonan hendaklah dibuat di laman BLESS web Agensi https://www.bless.gov.my/bless/action/login?show. Bagi permohonan daripada Kerajaan, permohonan untuk mewujudkan ID BLESS hendaklah dihantar ke ops.dg@caam.gov.my

Applications must be made on the BLESS website. For applications from Government Agencies, an application to create a BLESS ID should be sent to <u>ops.dg@caam.gov.my</u>

 Setiap permohonan MESTILAH mempunyai Proper Shipping Name (Nombor UN) yang mewakili SATU (1) barangan berbahaya sahaja. Permohonan ini hanyalah terpakai untuk permohonan membawa barangan berbahaya bagi Class 1, Class 7 dan Senjata api (termasuk aksesori & alat ganti senjata).

Each application MUST have a Proper Shipping Name (UN Number) that represents ONE (1) dangerous goods only. This application is only applicable for applications to carry dangerous goods **for Class 1, Class 7, and Firearms (including accessories & spare parts).** 

 Salinan dokumen-dokumen berikut (salinan hendaklah jelas, terang dan masih sah tempohnya) yang berkaitan dengan sesuatu permohonan hendaklah disertakan bersama:-Copies of the following documents (copies must be clear, legible and still valid) related to an application must be included

### BAHAN LETUPAN (Class 1)

- 1. Permit Polis (Lesen Berjual Beli dan Permit Import/Eksport)
- 2. Shipper Declaration for Dangerous Goods
- 3. Air waybill
- 4. Packing list (jika berkenaan)

#### **BAHAN RADIOAKTIF (Class 7)**

- 1. Permit Lembaga Perlesenan Tenaga Atom (Lesen dan Permit)
- 2. Shipper Declaration for Dangerous Goods
- 3. Air waybill
- 4. Packing list (jika berkenaan)

#### SENJATA API (Termasuk aksesori & alat ganti)

- 1. Permit Polis (Lesen Berjual Beli dan Permit Import/Eksport)
- 2. Air waybill
- 3. Packing list (jika berkenaan)

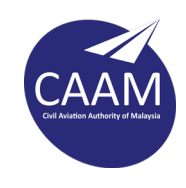

4. JIKA PERMIT DARIPADA PIHAK POLIS DAN LPTA TIADA, Surat Kebenaran atau Surat Pengecualian daripada Pihak Berkuasa yang berkenaan mesti disertakan dan masih sah tempohnya.

*IF THERE IS NO PERMIT FROM THE POLICE AND LPTA, a Letter of Authorization or Letter of Exemption from the relevant Authority must be included and still valid.* 

5. Sekiranya individu/syarikat/jabatan yang memohon untuk membawa masuk/keluar/transit sebagai agen daripada syarikat penerima kargo maka **Surat Akuan Kebenaran** daripada individu/syarikat/jabatan penerima kargo mestilah disertakan bersama.

If the individual/company/department applying to bring in/out/transit as an agent from the cargo receiving company, the **Letter of Authorization** from the cargo receiving individual/company/department must be included.

 Pemohon yang membawa/mengimport/mengeksport senjata api dan peluru bagi pihak Jabatan Kerajaan seperti Polis dan Tentera dengan menggunakan 'End User Certificate' perlu mendapatkan permit untuk membawa/mengimport/mengeksport daripada pihak PDRM (surat PDRM KPN(PR)X/X/X/X bertarikh X/X/XXX).

Applicants who carry/import/export firearms and ammunition on **behalf of Government Departments** such as the Police and the Army using an **'End User Certificate'** need to obtain a permit to carry/import/export from the PDRM (PDRM letter KPN(PR)X/X/X /X dated X/X/XXXX).

7. Tarikh *shipper's declaration* yang ditandatangani mestilah **tidak melebihi daripada satu (1) bulan** dari tarikh penerbangan. Bagi *shipper's declaration* yang ditandatangani di Malaysia, salinan sijil kursus DGR perlu disertakan bersama borang permohonan.

The signed date of the **shipper's declaration must not exceed one (1) month** from the date of flight. For the shipper's declaration signed in Malaysia, a copy of the DGR course certificate must be included with the application form.

 Barang-barang ini mestilah dikeluarkan secepat mungkin atau dalam masa 24 jam daripada masa ketibaan/pendaratannya.
 The items must be removed as seen as passible or within 24 hours of their arrival/landing.

The items must be removed as soon as possible or within **24 hours** of their arrival/landing.

- 9. Adalah menjadi tanggungjawab pemohon untuk memaklumkan kepada Pihak Berkuasa Penerbangan Awam Malaysia berhubung sebarang pindaan butiran (terpakai untuk tarikh dan no. penerbangan sahaja) yang telah dinyatakan terhadap permohonan yang telah diluluskan. Applicants need to inform the Civil Aviation Authority of Malaysia regarding any amendment of details (applicable to date and flight no. only) to the submission that have been approved.
- 10. Sebarang pindaan terhadap tarikh penerbangan hendaklah dibuat **tidak lebih 7 hari dari atau sebelum tarikh penerbangan asal yang telah diluluskan** dan disertakan dengan surat rasmi dari individu/syarikat/jabatan yang berkenaan.

Any amendment to the flight date must be made no more than **7 days from or before the original flight date that has been approved** and accompanied by an official letter from the relevant individual/company/department.

11. Setiap permohonan individu/syarikat/jabatan yang membawa barang-barang bahaya melalui udara adalah tertakluk kepada peraturan/undang-undang yang terpakai di dalam negara ini.

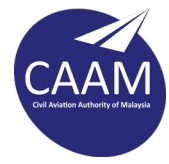

Every individual/company/department application that carries dangerous goods by air is subject to the applicable regulations/laws in this country.

12. Kegagalan untuk melengkapkan borang ini sepenuhnya boleh mengakibatkan kelewatan dalam memproses permohonan.

Failure to complete this form completely may result in a delay in processing the application.

13. Setiap permohonan melalui pengisian borang ini bukan satu kelulusan rasmi daripada Pihak Berkuasa Penerbangan Awam. Kelulusan permohonan barangan berbahaya akan diberikan setelah Pihak Berkuasa Penerbangan Awam berpuas hati dengan segala prosedur yang diambil oleh pemohon.

Each submission in this form is not an official approval from the Civil Aviation Authority. The approval of the dangerous goods application will be given after the Civil Aviation Authority is satisfied with all the procedures taken by the applicant

14. Setiap permohonan akan dikenakan caj sebanyak RM 100.00 bagi permohonan baru (NEW) dan RM 50.00 atas pindaan terhadap tarikh penerbangan (REQUEST FOR CHANGE). Semua caj yang dikenakan adalah berdasarkan Peraturan-Peraturan Penerbangan Awam (FI DAN CAJ) 2016. Bukti pembayaran hendaklah dikepilkan di dalam permohonan BLESS.

Each application will be charged **RM 100.00 for a new application** and **RM 50.00 for an amendment to the** *flight date (REQUEST FOR CHANGE)*. All charges are based on the Civil Aviation Regulations (FI AND CHARGES) 2016. Proof of payment must be attached into the submission in BLESS.

| Bank Name      | : | Public Bank   |
|----------------|---|---------------|
| Account Number | : | 3811 3402 15  |
| Account Name   | : | CAAM          |
| SWIFT Code     | : | PBBE MYKL XXX |

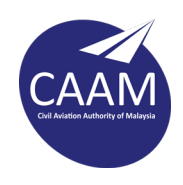

# A. APPLICATION TYPE : NEW

 After logging into the BLESS system, go to Submission > Search License > (fill data like below) > Search > Application Type > New > Tick the license > Add to tray

| Home Update Profile My Tasl                                              | Submission Query                                                                         | and Feedback E-Payme                                   | ent Track and Monito      | pring                                                                |                     |
|--------------------------------------------------------------------------|------------------------------------------------------------------------------------------|--------------------------------------------------------|---------------------------|----------------------------------------------------------------------|---------------------|
| Search Licence 4y Tray Submis                                            | ssion Assignment                                                                         |                                                        |                           |                                                                      |                     |
| Start D<br>Search Business Licence<br>This page is to assist you in sele | 2<br>Select Licence and Add<br>cting your licence(s). Th                                 | ito Tray Fill Up Applic<br>he filter shall guide you t | ation Form Uploa          | 4 5<br>ad Supporting Documents Submit Licence Application<br>search. | End                 |
| Apply on behalf of (*)                                                   |                                                                                          |                                                        |                           | Fill exact data as it is                                             |                     |
| Search by                                                                | Agency Name                                                                              | ~                                                      |                           | Note:                                                                |                     |
| Keyword                                                                  | caam<br>Keyword Example(s):<br>Search by Licence Name: Sel<br>Search by Agency Name: Cou | kendhend, Juruaudit<br>coa, JANM, Penerbangan          | Advance Search            | Apply on behalf – select<br>company (make sure applic                | ant                 |
| Please select a State(*)                                                 | WILAYAH PERSEKUTUA                                                                       | AN PUTRAJAYA 🗸                                         |                           | link with SSM data first)                                            |                     |
| Please select a type of licence(s<br>Local Authority Licence(s) (if ap   | ) (Tick Box)<br>plicable)                                                                |                                                        | _                         |                                                                      |                     |
| Other Licence(s) (if applicable)                                         |                                                                                          |                                                        |                           |                                                                      |                     |
| Application Type                                                         | New                                                                                      | ~                                                      |                           |                                                                      |                     |
| Agency                                                                   | Name                                                                                     |                                                        | Licence                   | Name Ch<br>Gu                                                        | ecklist<br>Iideline |
| Civil Aviation Authority of Mal                                          | aysia (CAAM) / (DCA)                                                                     | Application of Usage of A                              | virspace (Balloons) - New | v                                                                    | $\checkmark$        |
| Civil Aviation Authority of Mal                                          | aysia (CAAM) / (DCA)                                                                     | Application of Usage of A<br>New                       | virspace (Parachute Jump  | ping/ Paraglide Flying/ Paramotor Flying) -                          | $\checkmark$        |
| Civil Aviation Authority of Mal                                          | aysia (CAAM) / (DCA)                                                                     | Approval for Transporting                              | g Dangerous Goods by A    | ir - New                                                             | $\checkmark$        |
| Civil Aviation Authority of Mal                                          | aysia (CAAM) / (DCA)                                                                     | Approval of Obstacle Lig                               | ht Installation - New     |                                                                      | $\checkmark$        |
| 4                                                                        |                                                                                          | i⊲ ≺⊲ Page 1 of                                        | 1 >> > 10 🗸               | View 1                                                               | ● ▶                 |
|                                                                          |                                                                                          |                                                        |                           | Add to Tray                                                          | Feset               |

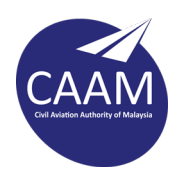

# **2.** Go to > My Tray > Tick the box > Fill the form

| Home Update Profile Online Enquiry Repo                                        | rts My Task Submission Query and Feedba                                   | ack E-Payment Trad      | ck and Monitoring               | 3               |
|--------------------------------------------------------------------------------|---------------------------------------------------------------------------|-------------------------|---------------------------------|-----------------|
| Search Licen e My Tray                                                         |                                                                           |                         |                                 |                 |
| Licence Tray for MOHD ROSDI BIN HASSIM                                         |                                                                           |                         |                                 |                 |
| Add more licences                                                              |                                                                           |                         |                                 |                 |
| Please update your submission.<br>Reminder: Please make sure your organisation | profile is up-to-date before you fill-up and sub                          | mit your application. C | lick <mark>here</mark> to updat | te if required. |
| Individual                                                                     |                                                                           |                         |                                 |                 |
|                                                                                |                                                                           |                         |                                 |                 |
| Agency Name                                                                    | Licence Name                                                              | Туре                    | Form Status                     | Action          |
| Civil Aviation Authority of Malaysia (CAAM)                                    | Licence Name<br>Approval for Transporting Dangerous Goods by<br>Air - New | <b>Туре</b><br>New      | Form Status                     | Action          |
| Civil Aviation Authority of Malaysia (CAAM)                                    | Licence Name<br>Approval for Transporting Dangerous Goods by<br>Air - New | <b>Туре</b><br>New      | Form Status<br>Incomplete       | Action          |
| Civil Aviation Authority of Malaysia (CAAM)                                    | Licence Name<br>Approval for Transporting Dangerous Goods by<br>Air - New | Type<br>New             | Form Status<br>Incomplete       | Action          |

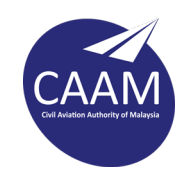

#### 3. Section A – Application Type

Choose the application type, international or domestic. Make sure click the **SAVE** button every session before moving to the next section.

| BLESS                                  | Online Form - KEBENARAN MEMBAWA                                                                                                    | BARANG-BARANG BAHAYA MELALUI UDARA - Personal - Microsoft Edge                                                                                                    | -     |      |  |
|----------------------------------------|----------------------------------------------------------------------------------------------------|----------------------------------------------------------------------------------------------------|-------|------|--|
| b h                                    | ttps://www.bless.gov.my/bless/ac                                                                                                    | tion/online/dcaKes?licenseSeq=1019161&licenseId=DCAKES001                                                                                                    |       |      |  |
|                                        | KEBENA<br>APP                                                                                                    | RAN MEMBAWA BARANG-BARANG BAHAYA MELALUI UDARA<br>ROVAL FOR TRANSPORTING DANGEROUS GOODS BY AIR                                                                                                    |       |      |  |
| Man<br>A<br>A<br>A<br>A<br>A<br>A<br>A | datory Fields:<br>Alert: Document Checklist - BUKTI PE<br>Alert: Document Checklist - SHIPPER<br>Alert: Document Checklist - AIR WAY<br>Alert: Document Checklist - PERMIT I<br>Alert: Document Checklist - LESEN P | MBAYARAN<br>DECLARATION<br>BILL<br>POLIS (IMPORT/EKSPORT)<br>OLIS (BERJUAL BELI) / SURAT PENGECUALIAN                                                                                                    |       |      |  |
| Seks                                   | syen / Section                                                                                                    | Kandungan Borang / Form Content                                                                                                    |       |      |  |
| -0                                     | Bahagian A - Jenis Permohonan<br>Section A - Application Type                                                                                                    | BAHAGIAN A - JENIS PERMOHONAN<br>SECTION A - APPLICATION TYPE                                                                                                    |       |      |  |
| •                                      | Bahagian B - Maklumat Pemohon<br>Section B - Applicant Information                                                                                                    | Jenis Permohonan (*)     Sila Pilih/ Please Select       Application Type     Sila Pilih/ Please Select                                                                                                    |       |      |  |
| -                                      | Bahagian C - Maklumat Barangan<br>Section C - Goods Information                                                                                                    | Antarabangsa/ International<br>Tempatan/ Domestic                                                                                                    |       |      |  |
|                                        | Bahagian D - Keterangan<br>Penerbangan<br>Section D - Flight Information                                                                                                    |                                                                                                    |       |      |  |
|                                        | Bahagian E - Dokumen Kebenaran<br>Section E - Approval Document                                                                                                    |                                                                                                    |       |      |  |
|                                        | Pengakuan<br>Declaration                                                                                                    |                                                                                                    |       |      |  |
| Dokı<br>Docı                           | umen Mandatori/ Mandatory<br>ument                                                                                                    |                                                                                                    |       |      |  |
|                                        | Document Checklist                                                                                                    |                                                                                                    |       |      |  |
|                                        |                                                                                                    | Maximum number of file that can be uploaded is 20 files for one submission.           Please:Compress the files if more than 20 files need to be uploaded; Send only required supporting documents.           Combine small files together because the capacity of one file is 5 megabytes.           Send only required supporting documents.           Attach Document:           No document is available |       |      |  |
|                                        |                                                                                                    | Upload Document Checklist & Guidelines Preview                                                                                                    | Reset | Save |  |
|                                        |                                                                                                    |                                                                                                    |       |      |  |
|                                        |                                                                                                    |                                                                                                    |       |      |  |

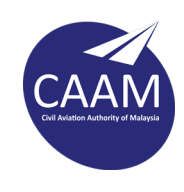

#### 4. Section B – Applicant Information

If applicant cannot see the detail information company here, applicant didn't link the SSM data into BLESS system yet. Please refer back to BLESS - Modul Permohonan Lesen page Kemaskini Profile Syarikat.

| BLESS Online Form - KEBENARAN MEMBAW                                                                                                    | A BARANG-BARANG BAHAYA MELALUI UDA                                                                                                    | ARA - Personal - Microsoft Edge                                                                                                    | -     |      | 1 |
|----------------------------------------------------------------------------------------------------|----------------------------------------------------------------------------------------------------|----------------------------------------------------------------------------------------------------|-------|------|---|
| https://www.bless.gov.my/bless/ac                                                                                                    | tion/online/dcaKes?licenseSeq=1019                                                                                                    | 161&licenseld=DCAKES001                                                                                                    |       |      | / |
| KEBEN/<br>APF                                                                                                    | ARAN MEMBAWA BARANG<br>PROVAL FOR TRANSPORTI                                                                                                    | -BARANG BAHAYA MELALUI UDARA<br>NG DANGEROUS GOODS BY AIR                                                                                                    |       |      |   |
| Mandatory Fields:<br>Alert: Bahagian D - Keterangan Pene<br>Alert: Bahagian D - Keterangan Pene<br>Alert: Bahagian D - Keterangan Pene<br>Alert: Bocument Checklist - BUKTI P<br>Alert: Document Checklist - SHIPPEI                                                                                                    | rbangan Section D - Flight Information -<br>rbangan Section D - Flight Information -<br>rbangan Section D - Flight Information -<br>EMBAYARAN<br>R DECLARATION                                                     | Tarikh & Masa Masuk / Arrival Date & Time<br>Dari Lapangan Terbang / From Airport<br>Ketibaan di Lapangan Terbang / Final Destination at Airport                    |       |      |   |
| Seksyen / Section                                                                                                    | Kandungan Borang / Form Cont                                                                                                    | ent                                                                                                    |       |      |   |
| <ul> <li>Bahagian A - Jenis Permohonan<br/>Section A - Application Type</li> <li>Bahagian B - Maklumat Pemohon<br/>Section B - Applicant Information</li> <li>Bahagian C - Maklumat Barangan<br/>Section C - Goods Information</li> <li>Bahagian D - Keterangan</li> <li>Penerbangan<br/>Section D - Flight Information</li> <li>Bahagian E - Dokumen Kebenaran<br/>Section E - Approval Document</li> <li>Pengakuan<br/>Declaration</li> </ul> | BAHAGIAN B - MAKLUMAT PEMC<br>SECTION B - APPLICANT INFORMAT<br>1. Nama Pemohon<br>Applicant's Name<br>2. K/P<br>NRIC<br>3. Alamat Pemohon<br>Applicant's Address<br>4. No. Tel (*)<br>Phone No.<br>5. No. Faks    | HON<br>ION ION I ON I ON I ON I ON I ON I ON I                                                                                                    |       |      |   |
| Dokumen Mandatori/ Mandatory<br>Document                                                                                                    | S. No. Faks<br>Fax No.                                                                                                    |                                                                                                    |       |      |   |
| Document Checklist                                                                                                    |                                                                                                    |                                                                                                    |       |      |   |
|                                                                                                    | Maximum number of file that can be upload<br>Please Compress the files if more than 20<br>Combine small files together becau<br>Send only required supporting docu<br>Attach Document:<br>No document is available | led is 20 files for one submission.<br>files need to be uploaded. Send only required supporting documents.<br>se the capacity of one file is 5 megabytes.<br>ments. |       |      |   |
|                                                                                                    | Upload Document Checklist & G                                                                                                    | Guidelines Preview F                                                                                                    | Reset | Save |   |

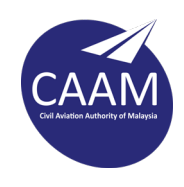

#### 5. Section C – Goods Information

Item No. 4 – Number of DG

The quantity incoming/outgoing goods must be the same as in the goods information/AWB/DGD

Item No. 5 – State how the DG are packed and labelled

Example: If the quantity incoming/outgoing items are 50 and packed into 1 fibreboard, please stated here. Kindly attach packing list.

| Seksyen / Section                                                                                                    | Kandungan Borang / Form Content                                                                                                    |
|----------------------------------------------------------------------------------------------------|----------------------------------------------------------------------------------------------------|
| Bahagian A - Jenis Permohonan<br>Section A - Application Type                                                                                                    | BAHAGIAN C - MAKLUMAT BARANGAN<br>SECTION C - GOODS INFORMATION                                                                                                    |
| <ul> <li>Bahagian B - Maklumat Pemohon<br/>Section B - Applicant Information</li> <li>Bahagian C - Maklumat Barangan<br/>Section C - Goods Information</li> <li>Bahagian D - Keterangan</li> <li>Penerbangan<br/>Section D - Flight Information</li> <li>Bahagian E - Dokumen Kebenaran<br/>Section E - Approval Document</li> <li>Pengakuan<br/>Declaration</li> </ul> | 1. Jenis Barangan Bahaya (*)       :       Senjata Api & Alat Ganti/ Weaponry & Spare Parts         Type of Dangerous Goods       :       UN         2. No. UN       :       UN         UN No.       :       UN         3. Keadaan Bahan Letupan       :       Hidup         Evalosive Item Condition       :       Dead         4. Jumlah Barangan Bahaya (*)       :       :         Number of Dangerous Goods       :       :         5. Nyatakan cara barangan bahaya (*)       :       :         SQ PIECES PACKED INTO 1 FIBREBOARD       :       :         State how the dangerous goods are packed and labelled       :       : |
| Document Checklist                                                                                                    | Maximum number of file that can be uploaded is 20 files for one submission.         Please:Compress the files if more than 20 files need to be uploaded; Send only required supporting documents.         Combine small files together because the capacity of one file is 5 megabytes.         Send only required supporting documents.         Attach Document:         No document is available         Upload Document       Checklist & Guidelines         Preview       Reset                                                                                                    |

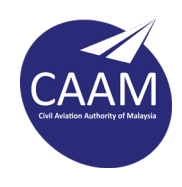

#### 6. Section D – Flight Information

#### **IMPORTANT!**

- a) The name of the shippers, consignee @ agent must be the same as in the CAAM Form/AWB/DGD.
- b) Click > select button to add the shipper and consignee address.

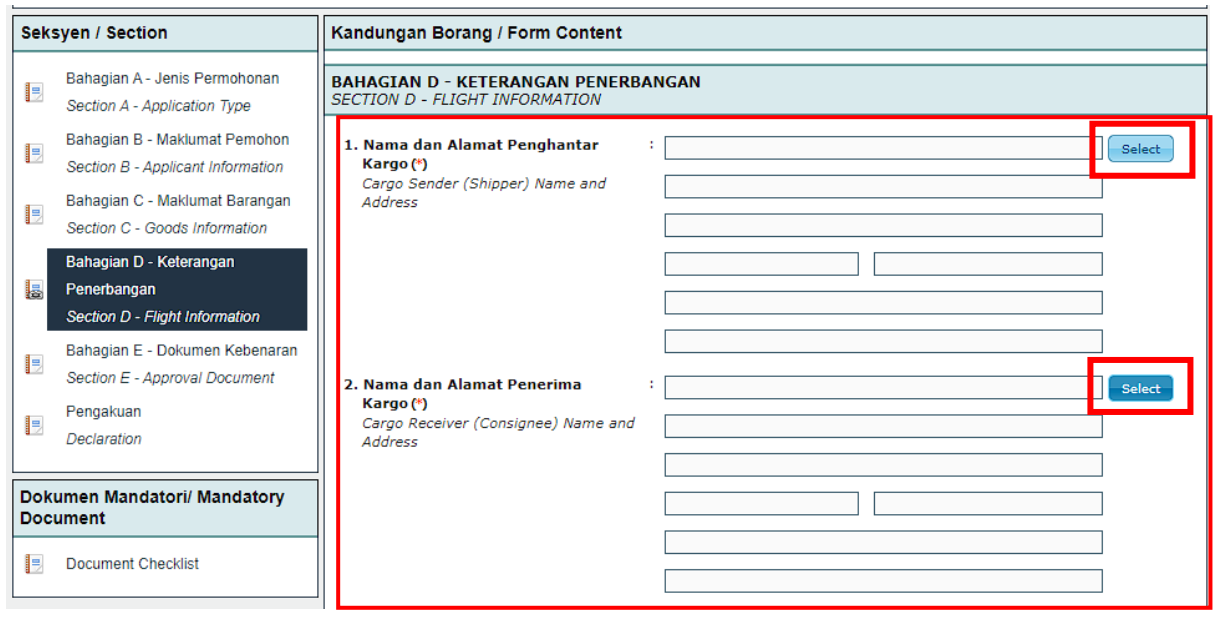

c) Tick the company name. If new company use > Add New

| D<br>A | Daftar Alamat Premis/Syarikat/Perseorangan x<br>Add Address for Premise/Company/Individu |                                                                        |                             |                               |                    |                                                |                                     |                   |
|--------|------------------------------------------------------------------------------------------|------------------------------------------------------------------------|-----------------------------|-------------------------------|--------------------|------------------------------------------------|-------------------------------------|-------------------|
|        | Bil.<br>No.                                                                              | Nama<br>Premis/Syarikat/Perseorangan<br>Premis Name/Company/Individual | Alamat Baris 1<br>Address 1 | Alamat Baris 2<br>Address 2   | Poskod<br>Postcode | Bandar<br>City                                 | Negeri<br>State                     | Negara<br>Country |
| С      | 1.                                                                                       |                                                                        |                             | JALAN TUN<br>MUTAHIR 5,       | 81000              | KAWASAN<br>PERINDUSTRIAN<br>BANDAR<br>TENGGARA | JOHOR                               | MALAYSIA          |
|        | 2.                                                                                       |                                                                        |                             |                               | 81020              | KULAI                                          | JOHOR                               | MALAYSIA          |
|        | з.                                                                                       |                                                                        |                             | TAMAN DESA<br>IDAMAN,         | 81400              | SENAI<br>INDUSTRIAL<br>PARK, SENAI.            | JOHOR                               | MALAYSIA          |
|        | 4.                                                                                       |                                                                        |                             | JALAN UDANG<br>GALAH,         | 42000              | TELOK GONG,<br>PORT KLANG                      | JOHOR                               | MALAYSIA          |
|        | 5.                                                                                       |                                                                        |                             | TRUNK ROAD,<br>P.O.BOX 27     | 34700              | SIMPANG,<br>TAIPING                            | PERAK                               | MALAYSIA          |
|        | 6.                                                                                       |                                                                        |                             |                               | 30300              | IPOH                                           | PERAK                               | MALAYSIA          |
|        | 7.                                                                                       |                                                                        |                             | NILAI<br>INDUSTRIAL<br>ESTATE | 71800              | NILAI                                          | NEGERI<br>SEMBILAN                  | MALAYSIA          |
|        | 8.                                                                                       |                                                                        |                             | JALAN CHERAS                  | 43800              | KAJANG                                         | SELANGOR                            | MALAYSIA          |
|        | 9.                                                                                       |                                                                        |                             | KAWASAN<br>PERINDUSTRIAN      | 85000              | JALAN<br>GENUANG<br>SEGAMAT                    | JOHOR                               | MALAYSIA          |
|        | 10.                                                                                      |                                                                        |                             |                               |                    | SURABAYA                                       |                                     | INDONESIA         |
|        | 11.                                                                                      |                                                                        |                             |                               | 61000              | PUTRAJAYA                                      | WILAYAH<br>PERSEKUTUAN<br>PUTRAJAYA | MALAYSIA          |
|        | 12.                                                                                      |                                                                        |                             |                               | 62300              | PUTRAJAYA                                      | WILAYAH<br>PERSEKUTUAN<br>PUTRAJAYA | MALAYSIA          |
|        | 13.                                                                                      |                                                                        |                             |                               |                    |                                                |                                     | THAILAND          |
|        | 14.                                                                                      |                                                                        |                             |                               |                    |                                                |                                     | THAILAND          |
|        | 15.                                                                                      |                                                                        |                             |                               |                    |                                                |                                     | THAILAND          |
|        | 16.                                                                                      |                                                                        |                             | SETIA ALAM                    | 40460              | SHAH ALAM                                      | SELANGOR                            | MALAYSIA          |
|        | 17.                                                                                      |                                                                        |                             |                               | 71800              | NILAI                                          | NEGERI<br>SEMBILAN                  | MALAYSIA          |
|        |                                                                                          |                                                                        |                             |                               | Sele               | t Add New Ur                                   | do Selection Del                    | ete Close         |

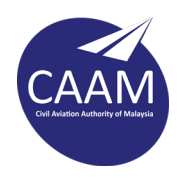

d) Name of the airport must be in **full name and must be the same as in AWB/DGD** 

|                                                                          | <b>Tarikh</b><br>Date         | <b>Masa</b><br>Time |  |
|--------------------------------------------------------------------------|-------------------------------|---------------------|--|
| <b>Tarikh &amp; Masa Masuk (*)</b><br>Arrival Date & Time                | :                             |                     |  |
| Keterangan Pergerakan Pener<br>Description of Flight Movement            | bangan                        |                     |  |
| Masukan nama penuh lapang<br>Enter the full name of airport or           | an terbang atau banda<br>city | r                   |  |
| Dari Lapangan Terbang (*)                                                | :                             |                     |  |
| From Airport                                                             |                               |                     |  |
| From Airport<br><b>Transit di Lapangan Terbang</b><br>Transit at Airport | :                             |                     |  |

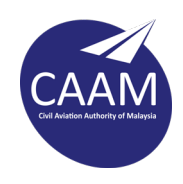

#### **IMPORTANT!**

e) The date of departure no less than 2 days from submission date.

Example: The applicant submitted the submission on 25/6/2022. The applicant cannot choose the date on 26 & 27.

| BLESS Online Form - KEBENARAN MEMBAW     | A BARANG-BARANG BAHAYA MELALUI UDARA - Personal - Microsoft Edge — 🛛 🗙                                                                                                    |     |
|------------------------------------------|----------------------------------------------------------------------------------------------------|-----|
| https://www.bless.gov.my/bless/ad        | ction/online/dcaKes?licenseSeq=1019161&licenseId=DCAKES001                                                                                                    |     |
| Declaration                              | Cargo Receiver (Consignee) Name and PUTRAJAYA                                                                                                    | •   |
|                                          | PODIUM B                                                                                                    |     |
| Dokumen Mandatori/ Mandatory<br>Document | 88700 PUTRAJAYA                                                                                                    |     |
| Desument Checklist                       | WILAYAH PERSEKUTUAN PUTRAJAYA                                                                                                    |     |
|                                          | MALAYSIA                                                                                                    |     |
|                                          | 3. No. Penerbangan (*) : ABC123<br>Flight Number                                                                                                    |     |
|                                          | Tarikh & Masa Penerbangan                                                                                                    |     |
|                                          | Tarikh Masa<br>Date Time                                                                                                    | _   |
|                                          | Tarikh & Masa Masuk (*)     : 28/06/2022       Arrival Date & Time                                                                                                    |     |
|                                          | Keterangan Pergerakan Penerbang                                                                                                    |     |
|                                          | Description of Flight Movement<br>Masukan nama penuh lapangan terse in 1 2 3 4                                                                                                    |     |
|                                          | Enter the full name of airport or city       5       6       7       8       9       10       11         Dari Lapangan Terbang (*)       :       12       13       14       15       16       17       18                                                                                                    |     |
|                                          | From Airport         19         20         21         22         23         24         25           Transit di Lapangan Terbang         :         26         27         28         29         30                                                                                                    |     |
|                                          | Ketibaan di Lapangan Terbang : SUBANG                                                                                                    |     |
|                                          | Final Destination at Airport                                                                                                    |     |
|                                          | 4. Jangka masa berada di Lapangan :                                                                                                    |     |
|                                          | • Bagi Shipper's Declaration Form yang ditandatangani di Malaysia, salinan sijil kursus DGR perlu dimuatnaik.<br>For Shipper's Declaration Form signed in Malaysia, valid DGR certificate must be uploaded.                                                                                                    |     |
|                                          | • Shipper's Declaration Form perlu dimuatnaik bagi permohonan jenis bahan letupan/peluru dan radioaktif. (jika excepted package, tidak perlu shipper's declaration)<br>Shipper's Declaration Form must be uploaded for type of explosive item/bullet and radioactive application. (if excepted package, shipper's declaration not required) |     |
|                                          | Maximum number of file that can be uploaded is 20 files for one submission.<br>Please:Compress the files if more than 20 files need to be uploaded; Send only required supporting documents.<br>Combine small files together because the capacity of one file is 5 megabytes.<br>Send only required supporting documents.                   |     |
|                                          | Attach Document:<br>No document is available                                                                                                    | era |
|                                          | Upload Document Checklist & Guidelines Preview Reset Save                                                                                                    | •   |
|                                          |                                                                                                    |     |

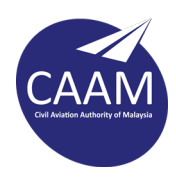

# 7. Section E – Approval Document

Click > Add button to add permit/license numbers.

| UDARA - Personal - Microsoft Edge                                                                                                    |                                                                                                    |                                                                                                |            |
|----------------------------------------------------------------------------------------------------|----------------------------------------------------------------------------------------------------|------------------------------------------------------------------------------------------------|------------|
| 19161&licenseld=DCAKES001                                                                                                    |                                                                                                    |                                                                                                |            |
| KEBENA<br>APP                                                                                                    | RAN MEMBAWA BARANG-BARANG<br>ROVAL FOR TRANSPORTING DANGE                                                                                                    | BAHAYA MELALUI UDARA<br>ROUS GOODS BY AIR                                                      |            |
| Mandatory Fields:<br>A Alert: Pengakuan Declaration - Penga<br>A Alert: Document Checklist - BUKTI PE<br>A Alert: Document Checklist - SHIPPER<br>A Alert: Document Checklist - AIR WAYE<br>A Alert: Document Checklist - PERMIT F                                                                                                    | kuan/ Declaration<br>EMBAYARAN<br>I DECLARATION<br>BILL<br>POLIS (IMPORT/EKSPORT)                                                                                                    |                                                                                                |            |
| Seksyen / Section                                                                                                    | Kandungan Borang / Form Content                                                                                                    |                                                                                                |            |
| Bahagian A - Jenis Permohonan<br>Section A - Application Type                                                                                                    | BAHAGIAN E - DOKUMEN KEBENARAN<br>SECTION E - APPROVAL DOCUMENT                                                                                                    |                                                                                                |            |
| <ul> <li>Bahagian B - Maklumat Pemohon<br/>Section B - Applicant Information</li> <li>Bahagian C - Maklumat Barangan<br/>Section C - Goods Information</li> <li>Bahagian D - Keterangan</li> <li>Penerbangan<br/>Section D - Flight Information</li> <li>Bahagian E - Dokumen Kebenaran<br/>Section E - Approval Document</li> <li>Pengakuan<br/>Declaration</li> </ul> | 1. No. Permit atau Surat Kebenaran (*)       :         Permit or Approval Letter No.         Add       Delete         Bil.       Penguat Kuasa/ Enforcers         1.       Polis/ Police         2.       Polis/ Police         3.       Polis/ Police         2.       Polis/ Police         3.       Polis/ Police         Ministry of Trade and Industry Permit No. | No. Permit/ Surat Kebenaran           A123456, B123456           C123456           D123456     |            |
| Dokumen Mandatori/ Mandatory<br>Document                                                                                                    |                                                                                                    |                                                                                                |            |
|                                                                                                    | Maximum number of file that can be uploaded is 20 files for on<br>Please:Compress the files if more than 20 files need to be upl<br>Combine small files together because the capacity of<br>Send only required supporting documents.<br>Attach Document:<br>No document is available<br>Upload Document Checklist & Guidelines P                                       | ne submission.<br>loaded; Send only required supporting documents.<br>one file is 5 megabytes. | Reset Save |

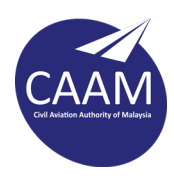

# 7.1 Section E – Approval Document

For explosive and weapon > select Police For Radioactive > select LPTA

| 🕒 BI | LESS Online Form - KEBENARAN MEMBAWA                                                                                                    | BARANG-BARANG BAHAYA MELALUI UDARA - Personal - Microsoft Edge                                                                                                    |       | 0    | ×  |
|------|----------------------------------------------------------------------------------------------------|----------------------------------------------------------------------------------------------------|-------|------|----|
| Ô    | https:// <b>www.bless.gov.my</b> /bless/act                                                                                                    | ion/online/dcaKes?licenseSeq=1019161&licenseId=DCAKES001                                                                                                    |       |      | A٧ |
|      | <b>KEBENA</b><br>APP                                                                                                    | RAN MEMBAWA BARANG-BARANG BAHAYA MELALUI UDARA<br>ROVAL FOR TRANSPORTING DANGEROUS GOODS BY AIR                                                                                                    |       |      |    |
|      | Mandatory Fields:<br>Alert: Document Checklist - BUKTI PE<br>Alert: Document Checklist - SHIPPER<br>Alert: Document Checklist - AIR WAYE<br>Alert: Document Checklist - PERMIT F<br>Alert: Document Checklist - LESEN P(                                                                                                    | MBAYARAN<br>DECLARATION<br>BILL<br>POLIS (IMPORT/EKSPORT)<br>DLIS (BERJUAL BELI) / SURAT PENGECUALIAN                                                                                                    |       |      |    |
| s    | eksyen / Section                                                                                                    | Kandungan Borang / Form Content                                                                                                    |       |      |    |
|      | Bahagian A - Jenis Permohonan<br>Section A - Application Type                                                                                                    | BAHAGIAN E - DOKUMEN KEBENARAN<br>SECTION E - APPROVAL DOCUMENT                                                                                                    |       |      |    |
|      | <ul> <li>Bahagian B - Maklumat Pemohon<br/>Section B - Applicant Information</li> <li>Bahagian C - M<br/>Section C - Goc<br/>Bahagian D - Ke<br/>Penguat Kuasa/<br/>No. Permit atau<br/>Penerbangan<br/>Section D - Fligi</li> <li>Bahagian E - De<br/>Section E - App<br/>Pengakuan<br/>Declaration</li> <li>Simpan Tut</li> <li>Sockumen Mandatori/ Mandatory<br/>Document</li> <li>Document Checklist</li> </ul> | 1. No. Permit atau Surat Kebenaran (*)       :         Permit or Approval Letter No.         Pu Surat Kebenaran /       :         Surat Kebenaran /       :         Polis / Police       :         Letter No. (*)       :         Up                                                                                                    |       |      |    |
|      |                                                                                                    | Maximum number of file that can be uploaded is 20 files for one submission.<br>Please:Compress the files if more than 20 files need to be uploaded; Send only required supporting documents.<br>Combine small files together because the capacity of one file is 5 megabytes.<br>Send only required supporting documents.<br>Attach Document:<br>No document is available<br>Upload Document Checklist & Guidelines Preview | Reset | Save |    |

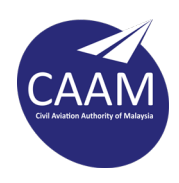

# 7.2 Section E – Approval Document

If the applicant has multiple permits, they can fill the form like example below or use add button.

| BLESS Online Form - KEBENARAN                                                                                                    | MEMBAWA BARANG-BARANG BAHAYA MELALUI UDARA - Personal - Microsoft Edge                                                                                                    | —     | 0    | × |
|----------------------------------------------------------------------------------------------------|----------------------------------------------------------------------------------------------------|-------|------|---|
| https://www.bless.gov.m                                                                                                    | /bless/action/online/dcaKes?licenseSeq=1019161&licenseId=DCAKES001                                                                                                    |       |      | A |
| к                                                                                                    | EBENARAN MEMBAWA BARANG-BARANG BAHAYA MELALUI UDARA<br>APPROVAL FOR TRANSPORTING DANGEROUS GOODS BY AIR                                                                                                    |       |      |   |
| Mandatory Fields:<br>A Alert: Document Checklist<br>A Alert: Document Checklist<br>A Alert: Document Checklist<br>A Alert: Document Checklist<br>A Alert: Document Checklist | - BUKTI PEMBAYARAN<br>- SHIPPER DECLARATION<br>- AIR WAYBILL<br>- PERMIT POLIS (IMPORT/EKSPORT)<br>- LESEN POLIS (BERJUAL BELI) / SURAT PENGECUALIAN                                                                                                    |       |      |   |
| Seksyen / Section                                                                                                    | Kandungan Borang / Form Content                                                                                                    |       |      |   |
| Bahagian A - Jenis Permo<br>Section A - Application Typ                                                                                                    | e BAHAGIAN E - DOKUMEN KEBENARAN SECTION E - APPROVAL DOCUMENT                                                                                                    |       |      |   |
| Bahagian B - Maklumat Pe<br>Section B - Applicant Infor                                                                                                    | mohon <b>1. No. Permit atau Surat Kebenaran (*)</b> <i>ination Permit or Approval Letter No.</i>                                                                                                    |       |      |   |
| Bahagian C - M<br>Section C - Goc<br>Bahagian D - Ke<br>Penerbangan<br>Section D - Fligi<br>Bahagian E - D<br>Section E - App<br>Pengakuan<br>Declaration                    | ermit atau Surat Kebenaran/<br>Hat Kuasa/ Enforcers (*)<br>ermit atau Surat Kebenaran/<br>For Approval Letter No. (*)<br>an Tutup                                                                                                    |       |      |   |
| Dokumen Mandatori/ Mand<br>Document                                                                                                    | atory                                                                                                    |       |      |   |
|                                                                                                    | Maximum number of file that can be uploaded is 20 files for one submission.<br>Please:Compress the files if more than 20 files need to be uploaded; Send only required supporting documents.<br>Combine small files together because the capacity of one file is 5 megabytes.<br>Send only required supporting documents.<br>Attach Document:<br>No document is available |       |      |   |
|                                                                                                    | Upload Document Checklist & Guidelines Preview                                                                                                    | Reset | Save |   |
|                                                                                                    |                                                                                                    |       |      |   |

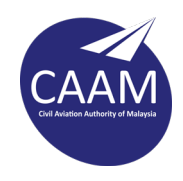

٦

| ATOMIC ENERGY<br>MINISTRY OF SCIENCE, TEC<br>APPLICATION FOR EXPORTOF                                                                                                    | Y LICENSING BOARD<br>CHNOLOGY AND INNOVATION<br>RADIOACTIVE MATERIAL PERMIT                                                                                                    |
|----------------------------------------------------------------------------------------------------|----------------------------------------------------------------------------------------------------|
| . Name and Company Address/Agency:                                                                                                    | B. Registration Number/AELB License                                                                                                    |
|                                                                                                    | C. Details of Transporting Container:<br>i. Serial No. : <u>131674</u><br>ii. Model : <u>Excepted Packaging(IGN/TION EXCITER)</u><br>iii Certification Expiry Date : <u>22/03/2023</u> |
| <ul> <li>Details of Radioactive Material(Sealed/Unsealed)*</li> <li>i. Element &amp; Mass No. / Mineral :Kr-85</li> </ul>                                                           | SEALED                                                                                                    |
| ii. Source Activity/ Mineral : .3.7 kBq                                                                                                    |                                                                                                    |
| iii. Source Serial No. :NA                                                                                                    |                                                                                                    |
| iv. Certification Expiry Date : 22/03/2023                                                                                                    |                                                                                                    |
| v. Number / Quantity : 1 Unit                                                                                                    |                                                                                                    |
| E. Export Expected Date : 29/09/2022                                                                                                    |                                                                                                    |
| <ul> <li>G. Existing No. of Radioactive Material(Element &amp; Mass</li> <li>H. Place of Exit : SEPANG</li> </ul>                                                                   | s No.): NA                                                                                                    |
| <ol> <li>Certifying Radiation Protection Officer/Supervisor/Per</li> <li>Name.</li> <li>ii. Identification Card No./Passport *:</li></ol>                                           | rson In Charge Of The Registration/License*                                                                                                    |
|                                                                                                    | Signature & Official Stamp                                                                                                    |
| FOR                                                                                                    | OFFICE USE                                                                                                    |
| AELB Ref No :       AELB/E/09/00/6/2022         KDRM Ref No :       LTA105209001502022         1. Permit Status :       Approved         2. Approval valid until :       08/12/2022 | No. Permit LPTA                                                                                                    |
| 3. No. : LTA1052022004574<br>Name : MUHAMMAD REDZA FAHMI BIN ROS<br>Date :08/09/2022                                                                                                | DI<br>Licensing Division<br>On behalf of Director General                                                                                                    |
| The signature is required I                                                                                                    | MALAYSIA                                                                                                    |

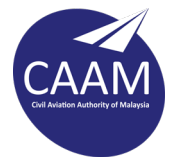

**8.** Before submitting the submission, please use preview button and check the CAAM Form is in order.

Make sure applicant upload all the documents needed.

- I. Proof of payment
- II. Shipper Declaration (DGD) N/A for radioactive excepted package & weapon (please attach blank paper)
- III. Air waybill (AWB)
- IV. Police/LPTA License
- V. Police/LPTA permit
- VI. Packing List

| Mandatory Fields:<br>A Alert: Document Checklist - BUKTI PE<br>A Alert: Document Checklist - SHIPPER<br>A Alert: Document Checklist - AIR WAYE<br>A Alert: Document Checklist - PERMIT F<br>A Alert: Document Checklist - LESEN Pe | MBAYARAN<br>DECLARATION<br>BILL<br>POLIS (IMPORT/EKSPORT)<br>OLIS (BERJUAL BELI) / SURAT PENGECUALIAN                                                                                                    |                                                                                                    |            |  |  |  |  |  |  |
|----------------------------------------------------------------------------------------------------|----------------------------------------------------------------------------------------------------|----------------------------------------------------------------------------------------------------|------------|--|--|--|--|--|--|
| Seksyen / Section                                                                                                    | Kandungan Borang / Form Content                                                                                                    |                                                                                                    |            |  |  |  |  |  |  |
| Bahagian A - Jenis Permohonan<br>Section A - Application Type                                                                                                    | BAHAGIAN E - DOKUMEN KEBENARAN<br>SECTION E - APPROVAL DOCUMENT                                                                                                    |                                                                                                    |            |  |  |  |  |  |  |
| Bahagian B - Maklumat Pemohon<br>Section B - Applicant Information                                                                                                    | Bahagian B - Maklumat Pemohon<br>Section B - Applicant Information<br>Permit or Approval Letter No.                                                                                                    |                                                                                                    |            |  |  |  |  |  |  |
| Bahagian C - Maklumat Barangan<br>Section C - Goods Information                                                                                                    | Add Delete                                                                                                    | No. Downit/ Surat Volumena                                                                                      |            |  |  |  |  |  |  |
| Bahagian D - Keterangan                                                                                                    | I. Polis/ Police                                                                                                    | A123456, B123456                                                                                                |            |  |  |  |  |  |  |
| Penerbangan                                                                                                    | 2. Polis/ Police                                                                                                    | C123456                                                                                                    |            |  |  |  |  |  |  |
| Section D - Flight Information                                                                                                    | 3. Polis/ Police                                                                                                    | D123456                                                                                                    |            |  |  |  |  |  |  |
| Bahagian E - Dokumen Kebenaran<br>Section E - Approval Document       Pengakuan<br>Declaration                                                                                                    | <ol> <li>No. Permit Kementerian Perdagangan<br/>dan Perindustrian<br/>Ministry of Trade and Industry Permit No.</li> </ol>                                                                                                    |                                                                                                    |            |  |  |  |  |  |  |
| Dokumen Mandatori/ Mandatory<br>Document                                                                                                    |                                                                                                    | Ignore if not related                                                                                           |            |  |  |  |  |  |  |
| Document Checklist                                                                                                    |                                                                                                    |                                                                                                    |            |  |  |  |  |  |  |
|                                                                                                    | Maximum number of file that can be uploaded is 20 files<br>Please:Compress the files if more than 20 files need to<br>Combine small files together because the capac<br>Send only required supporting documents.<br>Attach Document:<br>No document is available | for one submission.<br>be uploaded: Send only required supporting documents.<br>ity of one file is 5 megabytes. |            |  |  |  |  |  |  |
|                                                                                                    | Upload Document hecklist & Guideline                                                                                                    | Preview                                                                                                    | Reset Save |  |  |  |  |  |  |

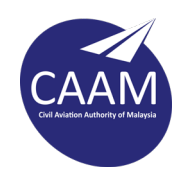

#### 9. Declaration

Tick the declaration > Save > Close the window

| KEBENARAN MEMBAWA BARANG-BARANG BAHAYA MELALUI UDARA<br>APPROVAL FOR TRANSPORTING DANGEROUS GOODS BY AIR                                                                                                    |                                                                                                    |  |  |  |  |  |  |  |  |
|----------------------------------------------------------------------------------------------------|----------------------------------------------------------------------------------------------------|--|--|--|--|--|--|--|--|
| Mandatory Fields:<br>A Alert: Document Checklist - BUKTI PE<br>A Alert: Document Checklist - SHIPPER<br>A Alert: Document Checklist - AIR WAYE<br>A Alert: Document Checklist - PERMIT F<br>A Alert: Document Checklist - LESEN Pri                                                                                                    | IMBAYARAN<br>DECLARATION<br>3ILL<br>9CIIS (IMPORT/EKSPORT)<br>9LIS (BERJUAL BELI) / SURAT PENGECUALIAN                                                                                                    |  |  |  |  |  |  |  |  |
| Seksyen / Section                                                                                                    | Kandungan Borang / Form Content                                                                                                    |  |  |  |  |  |  |  |  |
| <ul> <li>Bahagian A - Jenis Permohonan<br/>Section A - Application Type</li> <li>Bahagian B - Maklumat Pernohon<br/>Section B - Applicant Information</li> <li>Bahagian C - Maklumat Barangan<br/>Section C - Goods Information</li> <li>Bahagian D - Keterangan</li> <li>Penerbangan<br/>Section D - Flight Information</li> <li>Bahagian E - Dokumen Kebenaran<br/>Section E - Approval Document</li> <li>Pengakuan<br/>Declaration</li> </ul> | PENGAKUAN<br>DECLARATION         Saya mengakui kelulusan yang diberikan ini adalah tertakluk kepada dokumen yang telah saya<br>kemukakan. Pihak Operator Penerbangan atau agennya boleh menolak kargo yang telah diikrarkan<br>sekiranya ia tidak bersamaan dengan dokumen yang telah diluluskan oleh Jabatan Penerbangan<br>Awam Malaysia.         I hereby acknowledge the approval granted are subject to the documents submitted. The aircraft operator or<br>its agent may reject the cargo that has been declared if its not equal to the document that has been approved<br>by Department of Civil Aviation Malaysia.         Nama Penuh<br>Full Name<br>Jawatan<br>Designation |  |  |  |  |  |  |  |  |
| Dokumen Mandatori/ Mandatory<br>Document                                                                                                    |                                                                                                    |  |  |  |  |  |  |  |  |
| Document Checklist                                                                                                    |                                                                                                    |  |  |  |  |  |  |  |  |
| L                                                                                                    | Maximum number of file that can be uploaded is 20 files for one submission.         Please.Compress the files if more than 20 files need to be uploaded; Send only required supporting documents.         Combine small files together because the capacity of one file is 5 megabytes.         Send only required supporting documents.         Attach Document:         No document is available                                                                                                    |  |  |  |  |  |  |  |  |
|                                                                                                    | Upload Document Checklist & Guidelines Preview Reset Save                                                                                                    |  |  |  |  |  |  |  |  |

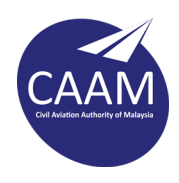

**10.** Go to the Submission > My Tray > tick the box and Submit Application.

| 🔲 🕒 [811019115203@Ыссы] 🛛 🗙 [                                                  | ) Microsoft Word - Peraturan dan × +                                     |                         |                                 |                 |          | - ju pře Sére u |            |  |   |          |           | -                    | ð                   | × |
|--------------------------------------------------------------------------------|--------------------------------------------------------------------------|-------------------------|---------------------------------|-----------------|----------|-----------------|------------|--|---|----------|-----------|----------------------|---------------------|---|
| ← C බ â https://www.bless.                                                     | .gov.my/bless/action/main?tabs=SBM&redirectl                             |                         |                                 |                 |          |                 |            |  | 3 | ¢= @     | ۲         | Ŷ                    | ۲                   |   |
| Welcome, MOHD ROSDI BIN HASSIM                                                 |                                                                          |                         |                                 | Help   Sign Out |          |                 |            |  |   |          |           |                      |                     |   |
|                                                                                | ess Licensing Electronic Support System                                  | ín /                    |                                 | E               |          |                 |            |  |   |          |           |                      |                     |   |
| Home Update Profile Online Enquiry Repo                                        | orts My Ta C Submission Q zry and Feedb                                  | ack E-Payment Tra       | ck and Monitoring               | 3               |          |                 |            |  |   |          |           |                      |                     |   |
| Add more licences                                                              |                                                                          |                         |                                 |                 |          |                 |            |  |   |          |           |                      |                     |   |
| Please update your submission.<br>Reminder: Please make sure your organisation | n profile is up-to-date before you fill-up and sul                       | mit your application. ( | Click <mark>here</mark> to upda | te if required. |          |                 |            |  |   |          |           |                      |                     |   |
| Agency Name                                                                    | Licence Name                                                             | Туре                    | Form Status                     | Action          |          |                 |            |  |   |          |           |                      |                     |   |
| Aviation Authority of Malaysia (CAAM)                                          | Approval for Transporting Dangerous Goods by<br>Air - Request For Change | Request for Change      | Incomplete                      | 🛯 🗟 🔍 🔽 [       |          |                 |            |  |   |          |           |                      |                     |   |
| C il Aviation Authority of Malaysia (CAAM)                                     | Approval for Transporting Dangerous Goods by<br>Air - New                | New                     | Incomplete                      |                 |          |                 |            |  |   |          |           |                      |                     |   |
|                                                                                | (4 ≪ Page 1 of 1 → → 10 1                                                | ~                       |                                 | View 1 - 2 of 2 |          |                 |            |  |   |          |           |                      |                     |   |
|                                                                                |                                                                          |                         |                                 |                 |          |                 |            |  |   | Clear Al | II Su     | bmit Appl            | ication             | 1 |
|                                                                                |                                                                          |                         |                                 | Clear           | All Iten | Submit A        | oplication |  |   |          |           |                      |                     |   |
|                                                                                | Ministry Of Entrepreneur                                                 | Development and Coope   |                                 |                 |          |                 |            |  |   |          |           |                      |                     |   |
|                                                                                |                                                                          |                         |                                 |                 |          |                 |            |  |   |          |           |                      |                     |   |
|                                                                                |                                                                          |                         |                                 | 🔎 💽 🗊           | 📄 🖬 🧿    |                 |            |  |   | 0.1 🜰    | ENG<br>US | 》(4)) <sub>2</sub> : | 7:30 AM<br>5/6/2022 | 1 |

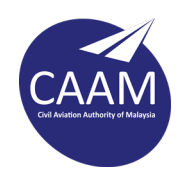

# B. APPLICATION TYPE : REQUEST FOR CHANGE

After logging into the BLESS system, go to Submission > Search License > (fill data like below)
 > Search > Application Type > Request for Change > Tick the license > Add to tray

| 👹 BLES                                                                                           | Business Licensing Electronic Support System                                                                                     | ndf                                  |                                                                                       |
|--------------------------------------------------------------------------------------------------|----------------------------------------------------------------------------------------------------|--------------------------------------|---------------------------------------------------------------------------------------|
| Home Update Profile Online                                                                       | Enquiry Reports My Task Submission Que                                                                                           | ry and Feedback E-P                  | ayment Track and Monitoring                                                           |
| Search Licence 1y Tray                                                                           |                                                                                                    |                                      |                                                                                       |
| Start<br>Search Business Licence<br>This page is to assist you in set                            | 2<br>Select Licence and Add to Tray Fill Up Applic<br>lecting your licence(s). The filter shall guide you t                      | ation Form Uploa                     | d Supporting Documents Submit Licence Application                                     |
| Apply on behalf of (*)                                                                           |                                                                                                    |                                      | Fill exact data as it is                                                              |
| Search by                                                                                        | Agency Name                                                                                                    |                                      | Note:                                                                                 |
| Keyword                                                                                          | Caam<br>Keyword Example(s):<br>Search by Licence Name: Sekendhend, Juruaudit<br>Search by Agency Name: Coccos, JANM, Penerbangan | Advance Search                       | Apply on behalf – select<br>company (make sure applicant<br>link with SSM data first) |
| Please select a State (*)                                                                        | WILAYAH PERSEKUTUAN PUTRAJAYA    Search                                                                                          |                                      |                                                                                       |
| Please select a type of licence(<br>Local Authority Licence(s) (if a<br>No licence is available. | s) (Tick Box)<br>pplicable)                                                                                                    |                                      |                                                                                       |
| Other Licence(s) (if applicable                                                                  | )                                                                                                    |                                      |                                                                                       |
| Application Type                                                                                 | New 🗸                                                                                                    |                                      | Checklist                                                                             |
| Agence     Civil Aviation Authority of Ma                                                        | alaysia (CAAM) Approval for Transporting                                                                                         | Licence I<br>J Dangerous Goods by Ai | Name Guideline<br>r - New (licence already in tray)                                   |
|                                                                                                  | i∢ ≺∢ Page <mark>1 o</mark> f                                                                                                    | 1   >> >⊧ 10 ♥                       | View 1 - 1 of 1<br>(Add to Tray) (Feset)                                              |
|                                                                                                  | Ministry C                                                                                                    | f Entrepreneur Developme             | ent and Cooperatives (MEDAC), Level 5, Block D5, Complex D, Feder                     |

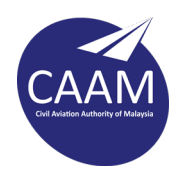

# 2. Go to My Tray > Tick the license box > fill the form

| Home Update Profile My Task Submission Query and Feedback E-Payment Track and Monitoring           Search Licenc         My Tray         Submission Assignment           Licence         My Tray         Submission Assignment |                                                                                                    |                                                                                                    |                                                                                         |                                                                                   |                                                                                                    |  |  |  |  |  |
|----------------------------------------------------------------------------------------------------|----------------------------------------------------------------------------------------------------|----------------------------------------------------------------------------------------------------|-----------------------------------------------------------------------------------------|-----------------------------------------------------------------------------------|----------------------------------------------------------------------------------------------------|--|--|--|--|--|
| Add                                                                                                    | more licences                                                                                                    |                                                                                                    |                                                                                         |                                                                                   |                                                                                                    |  |  |  |  |  |
| Plea<br>Rem                                                                                                    | se update your submission.<br>inder: Please make sure your organisation                                                                                                    | profile is up-to-date before you fill-up and sub                                                                                                    | omit your application. C                                                                | lick here to upda                                                                 | te if required.                                                                                                    |  |  |  |  |  |
| Orga                                                                                                    | nisation Name : PERSATUAN MAKCIK BAV                                                                                                    | VANG                                                                                                    | <b>T</b> 11111                                                                          | Farm Olahua                                                                       |                                                                                                    |  |  |  |  |  |
|                                                                                                    | Agency Name                                                                                                    | Licence Name                                                                                                    | Туре                                                                                    | Form Status                                                                       | Action                                                                                                    |  |  |  |  |  |
|                                                                                                    | Malaysian Pineapple Industry Board (MPIB)                                                                                                    | Pendaftaran Sebagai Penjual (Permohonan Baru)                                                                                                    | New                                                                                     | Complete                                                                          | N 🛛 🔍 🗸                                                                                                    |  |  |  |  |  |
|                                                                                                    | Malaysian Pineapple Industry Board (MPIB)                                                                                                    | Registration as Registered Exporter (New)                                                                                                    | New                                                                                     | Incomplete                                                                        | 🔟 🗟 🔍 🗸                                                                                                    |  |  |  |  |  |
| I ≪ Page 1 of 1 >> >1 10 ▼ View 1 - 2 of 2                                                                                                    |                                                                                                    |                                                                                                    |                                                                                         |                                                                                   |                                                                                                    |  |  |  |  |  |
| Orga                                                                                                    | nisation Name:ACOTEC SDN. BHD.                                                                                                    |                                                                                                    |                                                                                         |                                                                                   |                                                                                                    |  |  |  |  |  |
| Orga                                                                                                    | nisation Name:ACOTEC SDN. BHD.<br>Agency Name                                                                                                    | Licence Name                                                                                                    | Туре                                                                                    | Form Status                                                                       | Action                                                                                                    |  |  |  |  |  |
| Drga                                                                                                    | nisation Name:ACOTEC SDN. BHD.<br>Agency Name<br>Civil Aviation Authority of Malaysia (CAAM) /<br>DCA)                                                                                                    | Licence Name<br>Approval for Transporting Dangerous Goods by<br>Air - Request For Change                                                                                                    | Type<br>Request for Change                                                              | Form Status<br>Incomplete                                                         | Action                                                                                                    |  |  |  |  |  |
| )rga                                                                                                    | nisation Name : ACOTEC SDN. BHD.<br>Agency Name<br>Civil Aviation Authority of Malaysia (CAAM) /<br>DCA)<br>Civil Aviation Authority of Malaysia (CAAM) /<br>(DCA)                                                                                                    | Approval for Transporting Dangerous Goods by<br>Air - Request For Change<br>Approval for Transporting Dangerous Goods by<br>Air - New                                                                                                    | <b>Type</b><br>Request for Change<br>New                                                | Form Status<br>Incomplete<br>Incomplete                                           | Action                                                                                                    |  |  |  |  |  |
|                                                                                                    | nisation Name : ACOTEC SDN. BHD.<br>Agency Name<br>Civil Aviation Authority of Malaysia (CAAM) /<br>DCA)<br>Civil Aviation Authority of Malaysia (CAAM) /<br>(DCA)<br>Royal Malaysia Police (IPD Bentong)                                                                                                    | Approval for Transporting Dangerous Goods by<br>Air - Request For Change<br>Approval for Transporting Dangerous Goods by<br>Air - New<br>Permit Berniaga/Membekal Kelengkapan Dan<br>Peralatan Pakaian Seragam PDRM (IPD Bentong)                                                                                                    | Type<br>Request for Change<br>New<br>New                                                | Form Status<br>Incomplete<br>Incomplete<br>Incomplete                             | Action                                                                                                    |  |  |  |  |  |
|                                                                                                    | Agency Name : ACOTEC SDN. BHD.<br>Agency Name<br>Civil Aviation Authority of Malaysia (CAAM) /<br>DCA)<br>Civil Aviation Authority of Malaysia (CAAM) /<br>(DCA)<br>Royal Malaysia Police (IPD Bentong)<br>Malaysian Pineapple Industry Board (MPIB)                                                                                                    | Licence Name<br>Approval for Transporting Dangerous Goods by<br>Air - Request For Change<br>Approval for Transporting Dangerous Goods by<br>Air - New<br>Permit Berniaga/Membekal Kelengkapan Dan<br>Peralatan Pakaian Seragam PDRM (IPD Bentong)<br>Pendaftaran Sebagai Pengangkut (Permohonan<br>Baru)                                                                                                    | Type<br>Request for Change<br>New<br>New<br>New                                         | Form Status<br>Incomplete<br>Incomplete<br>Incomplete                             | Action                                                                                                    |  |  |  |  |  |
|                                                                                                    | Divil Aviation Authority of Malaysia (CAAM) /<br>DCA)<br>Civil Aviation Authority of Malaysia (CAAM) /<br>DCA)<br>Civil Aviation Authority of Malaysia (CAAM) /<br>(DCA)<br>Royal Malaysia Police (IPD Bentong)<br>Malaysian Pineapple Industry Board (MPIB)<br>Malaysian Pineapple Industry Board (MPIB)                                                                                                    | Licence Name<br>Approval for Transporting Dangerous Goods by<br>Air - Request For Change<br>Approval for Transporting Dangerous Goods by<br>Air - New<br>Permit Berniaga/Membekal Kelengkapan Dan<br>Peralatan Pakaian Seragam PDRM (IPD Bentong)<br>Pendaftaran Sebagai Pengangkut (Permohonan<br>Baru)<br>Pendaftaran Sebagai Penjual (Permohonan<br>Pindaan)                                                                                                    | Type<br>Request for Change<br>New<br>New<br>New<br>Request for Change                   | Form Status<br>Incomplete<br>Incomplete<br>Incomplete<br>Incomplete               | Action           Action                                                                                                    |  |  |  |  |  |
|                                                                                                    | Agency Name : ACOTEC SDN. BHD.<br>Agency Name<br>Civil Aviation Authority of Malaysia (CAAM) /<br>DCA)<br>Civil Aviation Authority of Malaysia (CAAM) /<br>(DCA)<br>Royal Malaysia Police (IPD Bentong)<br>Malaysian Pineapple Industry Board (MPIB)<br>Malaysian Pineapple Industry Board (MPIB)<br>Malaysian Pineapple Industry Board (MPIB)                                                                                                    | Licence Name           Approval for Transporting Dangerous Goods by<br>Air - Request For Change           Approval for Transporting Dangerous Goods by<br>Air - New           Permit Berniaga/Membekal Kelengkapan Dan<br>Peralatan Pakaian Seragam PDRM (IPD Bentong)           Pendaftaran Sebagai Pengangkut (Permohonan<br>Baru)           Pendaftaran Sebagai Penjual (Permohonan<br>Pindaan)           Pendaftaran Sebagai Penjual (Permohonan<br>Pendaftaran Sebagai Penjual (Permohonan<br>Pendaharuan) | Type<br>Request for Change<br>New<br>New<br>New<br>Request for Change<br>Renewal        | Form Status<br>Incomplete<br>Incomplete<br>Incomplete<br>Incomplete<br>Incomplete | Action           N         Image: Constraint of the second second secon                      |  |  |  |  |  |
|                                                                                                    | Agency Name         Civil Aviation Authority of Malaysia (CAAM) /         DCA)         Civil Aviation Authority of Malaysia (CAAM) /         Civil Aviation Authority of Malaysia (CAAM) /         Coval Malaysia Police (IPD Bentong)         Malaysian Pineapple Industry Board (MPIB)         Malaysian Pineapple Industry Board (MPIB)         Malaysian Pineapple Industry Board (MPIB)         Malaysian Pineapple Industry Board (MPIB)         Royal Malaysia Police (IPD Alor Gajah) | Licence Name Approval for Transporting Dangerous Goods by Air - Request For Change Approval for Transporting Dangerous Goods by Air - New Permit Berniaga/Membekal Kelengkapan Dan Peralatan Pakaian Seragam PDRM (IPD Bentong) Pendaftaran Sebagai Pengangkut (Permohonan Baru) Pendaftaran Sebagai Penjual (Permohonan Pindaan) Pendaftaran Sebagai Penjual (Permohonan Pembaharuan) Lesen Magazin Bahan Letupan (IPD Alor Gajah) - Baru                                                                      | Type<br>Request for Change<br>New<br>New<br>New<br>Request for Change<br>Renewal<br>New | Form Status Incomplete Incomplete Incomplete Incomplete Incomplete Complete       | Action  Action  Action  Action  Action  Action  Action  Action  Action  Action  Action  Action  Action  Action  Action  Action  Action  Action  Action  Action  Action  Action  Action  Action Action Action |  |  |  |  |  |

3. Fill in the Approved BL number > Search > Proceed with the Request for Change

|   | Search X                                                                                                    | • |
|---|----------------------------------------------------------------------------------------------------|---|
| r | You can do the "Request for Change" based on the latest licence that was processed in BLESS by searching the licence, or you can proceed with request for change if the latest application is not using BLESS. |   |
| e | Approval for Transporting Dangerous Goods by Air - Request For Change                                                                                                    |   |
|   | Submission No. (*) BLESS Submission No.  Search                                                                                                    |   |
| c | Proceed with Request for Change                                                                                                    |   |

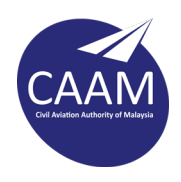

#### **4.** Fill the flight information.

Note: Applicant can only change the date within 7 days before and 7 days after the first approved submission (7 days is inclusive of the day where the shipment originated date). Attach the new AWB and proof of payment RM 50.00

| Bahagian B - Keterangan<br>Penerbangan<br>Section B - Flight Information | No. Penerbangan Lama<br>Old Flight Number                                    | MH1007                             |                     |
|--------------------------------------------------------------------------|------------------------------------------------------------------------------|------------------------------------|---------------------|
| Pengakuan<br>Declaration                                                 | Tarikh & Masa Penerbangan La<br>Old Flight Date & Time                       | ama<br>Tarikh<br>Date              | <b>Masa</b><br>Time |
| Dokumen Mandatori/ Mandatory<br>Document                                 | Tarikh & Masa Masuk<br>Arrival Date & Time                                   | : 09/12/2022                       | 16:10               |
| Document Checklist                                                       | No. Penerbangan Baru (*)<br>New Flight Number<br>Tarikh & Masa Penerhangan B | : MH1008                           |                     |
|                                                                          | New Flight Date & Time                                                       | Tarikh<br>Date                     | <b>Masa</b><br>Time |
|                                                                          | Tarikh & Masa Masuk (*)<br>Arrival Date & Time                               | : 08/12/2022                       | 12:12               |
|                                                                          | Sila muatnaik surat rasmi daripada in                                        | ndividu/ syarikat/ jabatan yang be | erkenaan.           |

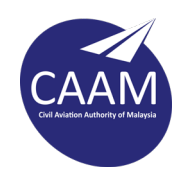

#### 5. Declaration

Tick the declaration > Save > Close the window

| KEBENARAN MEMBAWA BARANG-BARANG BAHAYA MELALUI UDARA<br>APPROVAL FOR TRANSPORTING DANGEROUS GOODS BY AIR                                                                                                    |                                                                                                    |  |  |  |  |  |  |  |  |
|----------------------------------------------------------------------------------------------------|----------------------------------------------------------------------------------------------------|--|--|--|--|--|--|--|--|
| Mandatory Fields:<br>A Alert: Document Checklist - BUKTI PE<br>A Alert: Document Checklist - SHIPPER<br>A Alert: Document Checklist - AIR WAYE<br>A Alert: Document Checklist - PERMIT F<br>A Alert: Document Checklist - LESEN PO                                                                                                    | MBAYARAN<br>DECLARATION<br>BILL<br>POLIS (IMPORT/EKSPORT)<br>DLIS (BERJUAL BELI) / SURAT PENGECUALIAN                                                                                                    |  |  |  |  |  |  |  |  |
| Seksyen / Section                                                                                                    | Kandungan Borang / Form Content                                                                                                    |  |  |  |  |  |  |  |  |
| <ul> <li>Bahagian A - Jenis Permohonan<br/>Section A - Application Type</li> <li>Bahagian B - Maklumat Pemohon<br/>Section B - Applicant Information</li> <li>Bahagian C - Maklumat Barangan<br/>Section C - Goods Information</li> <li>Bahagian D - Keterangan</li> <li>Penerbangan<br/>Section D - Flight Information</li> <li>Bahagian E - Dokumen Kebenaran<br/>Section E - Approval Document</li> <li>Pengakuan<br/>Declaration</li> </ul> | PENGAKUAN<br>DECLARATION         Saya mengakui kelulusan yang diberikan ini adalah tertakluk kepada dokumen yang telah saya<br>kemukakan. Pihak Operator Penerbangan atau agennya boleh menolak kargo yang telah diikrarkan<br>sekiranya ia tidak bersamaan dengan dokumen yang telah diluluskan oleh Jabatan Penerbangan<br>Awam Malaysia.         I hereby acknowledge the approval granted are subject to the documents submitted. The aircraft operator or<br>its agent may reject the cargo that has been declared if its not equal to the document that has been approved<br>by Department of Civil Aviation Malaysia.         Nama Penuh<br>Full Name<br>Jawatan<br>Designation |  |  |  |  |  |  |  |  |
| Dokumen Mandatori/ Mandatory<br>Document Document Checklist                                                                                                    |                                                                                                    |  |  |  |  |  |  |  |  |
|                                                                                                    | Maximum number of file that can be uploaded is 20 files for one submission.         Please Compress the files if more than 20 files need to be uploaded. Send only required supporting documents.         Combine small files together because the capacity of one file is 5 megabytes.         Send only required supporting documents.         Attach Document:         No document is available         Upload Document       Checklist & Guidelines         Preview       Reset                                                                                                    |  |  |  |  |  |  |  |  |

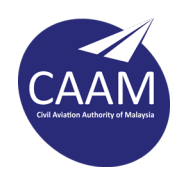

6. Go to the Submission > My Tray > tick the box and Submit Application.

| □ [9 (811019115203@bless] × [                                                                                                    | hicrosoft Word - Peraturan dan X +                                       |                         |                   |                   |                     |            |             |   |             |          |             | 12               | a x                   |
|----------------------------------------------------------------------------------------------------|--------------------------------------------------------------------------|-------------------------|-------------------|-------------------|---------------------|------------|-------------|---|-------------|----------|-------------|------------------|-----------------------|
|                                                                                                    | nov mv/blass/action/main?tabs=SBM8redirectl                              | Irl-/bless/action/evtSu | hmission%3Eloa    | 4Tab%3D%26art%3De | dSubmissionTravFill |            |             |   | <u>ہ</u>    | 2 <-     | 6 <b>6</b>  | ŝ                | · · · ·               |
| Velcome, MOHD ROSDI BIN HASSIM                                                                                                    | ess Licensing Electronic Support System                                  | ack E-Payment Tra       | k and Honitoring  | Help   Sign Out   |                     |            |             |   |             |          |             |                  |                       |
| Licence Tradition (1997) Di BIN HASSIM<br>Add more licences<br>Please update your submission.<br>Berminder Please make sure your organisation | un neofile is un-to-date before you fill-un and sub                      | mit your application of | lick here to unde | te if required    |                     |            |             |   |             |          |             |                  |                       |
| Reminder. Please make sure your organisatio                                                                                                   |                                                                          | nnt your application. c |                   | te n required.    |                     |            |             |   |             |          |             |                  |                       |
| Individual Agency Name                                                                                                    | Licence Name                                                             | Type                    | Form Status       | Action            |                     |            |             |   |             |          |             |                  |                       |
| vil Aviation Authority of Malaysia (CAAM)                                                                                                    | Approval for Transporting Dangerous Goods by<br>Air - Request For Change | Request for Change      | Incomplete        |                   |                     |            |             |   |             |          |             |                  |                       |
| Civil Aviation Authority of Malaysia (CAAM)                                                                                                   | Approval for Transporting Dangerous Goods by<br>Air - New                | New                     | Incomplete        | 🛯 🗟 🔍 🗸 (         |                     |            |             |   |             |          |             |                  |                       |
|                                                                                                    | 14 <4 Page 1 of 1 >> >1 10 *                                             | *                       |                   | View 1 - 2 of 2   |                     |            |             |   |             |          |             |                  |                       |
|                                                                                                    |                                                                          |                         |                   |                   |                     |            |             |   |             | 6        | lear All It | Submit App       | lication              |
|                                                                                                    |                                                                          |                         |                   | Clea              | r All Iter          | ) Submit / | Application | 7 |             |          |             |                  |                       |
|                                                                                                    | Ninistry Of Entrepreneur                                                 | Development and Coope   |                   |                   |                     |            |             |   |             |          |             |                  |                       |
|                                                                                                    |                                                                          |                         |                   | <u>ة o</u> Q      | <b>i</b>            |            |             |   | <b>∧ 48</b> | 30 1 0.3 | eng<br>US   | 令句) <sub>2</sub> | 7:30 AM<br>5/6/2022 1 |